| Step | Action                                                                                                    |  |  |
|------|----------------------------------------------------------------------------------------------------|--|--|
| 1    | Access Frontline Employee Service Center at                                                                                                    |  |  |
|      | https://uplift.teams.hosting/servicecenter with your Uplift username and the                                                                                                    |  |  |
|      | same password as you currently use to log in to your Uplift issued laptop.                                                                                                    |  |  |
| 2    | In the left column, click My Employment Records, then click My Employee                                                                                                    |  |  |
|      | Resignation.                                                                                                    |  |  |
|      | ERP Uplift Education                                                                                                    |  |  |
|      |                                                                                                    |  |  |
|      | Welcome                                                                                                    |  |  |
|      | ⊕ ● ≪ Welcome                                                                                                    |  |  |
|      | My Service Center Home                                                                                                    |  |  |
|      | My Personal Information                                                                                                    |  |  |
|      |                                                                                                    |  |  |
|      | My Absence Reporting  My Time Cards  Employee Service Center                                                                                                    |  |  |
|      | My Employment Records                                                                                                    |  |  |
|      | My Job Information                                                                                                    |  |  |
|      | My Certification Welcome to the Uplift Education Employee So                                                                                                    |  |  |
|      | My Education & Degrees                                                                                                    |  |  |
|      | My Years of Experience<br>The Employee Service Center is your one-stop shop f                                                                                                    |  |  |
|      | My Employee Transfer Request                                                                                                    |  |  |
|      | My Employee Resignation Shine through!                                                                                                    |  |  |
|      | My Pay Information                                                                                                    |  |  |
| 3    | Enter the last day you will perform work in your current job for Uplift Education<br>Important: School year employees working to the last day of school should be a school should be a school should be a school should be a school should be a school school sc |  |  |
|      |                                                                                                    |  |  |
|      | enter the last day of work prior to summer break as their last day. For SY                                                                                                    |  |  |
|      | 24, that will be 6/3/2024.                                                                                                    |  |  |
| 4.   | Choose your separation reason and separation type. Leave the Separation Date blank.                                                                                                    |  |  |
|      |                                                                                                    |  |  |
|      | ERP Uplift Education @                                                                                                    |  |  |
|      |                                                                                                    |  |  |
|      | Employee Departation Notice                                                                                                    |  |  |
|      |                                                                                                    |  |  |
|      |                                                                                                    |  |  |
|      | Change Last Check                                                                                                    |  |  |
|      | , Address:                                                                                                    |  |  |
|      | Phone:  Change Phone: Proposed Last Date of Work must be a date within the Assignment Start Date ;                                                                                                    |  |  |
|      | Proposed Last Date of Work: * 06-03-2024  Assignment End Date.                                                                                                    |  |  |
|      | Separation Type: * Resign 		 Separation Date                                                                                                    |  |  |
|      | Separation Reason: * New job opportunity  Attachments                                                                                                    |  |  |
|      |                                                                                                    |  |  |
|      |                                                                                                    |  |  |

| 5. | Upload a resignation letter then choose Resignation Letter in the Document                          |  |  |
|----|----------------------------------------------------------------------------------------------------|--|--|
|    | Type dropdown.                                                                                      |  |  |
|    | Proposed Last Date of Work: * 06-03-2024                                                            |  |  |
|    | Separation Type: \star Resign 🗸 Separation Date                                                     |  |  |
|    | Separation Reason: * New job opportunity                                                            |  |  |
|    | Attachments                                                                                         |  |  |
|    | Elle Name Type Delete                                                                               |  |  |
|    | <ul> <li>resignation letter.docx</li> <li>Resignation Letter</li> <li>Resignation Letter</li> </ul> |  |  |
|    | E Position Information 1 Reco                                                                       |  |  |
| 6. | Click Submit.                                                                                       |  |  |
| 7. | That's it! You're all done.                                                                         |  |  |